# Система ввода-вывода Fastwel I/O СРМ711. Контроллер узла сети CANopen

# Руководство по конфигурированию и программированию сетевых средств

ИМЕС.00300-02 33 03-2

Версия 2.0

# СОДЕРЖАНИЕ

| 1.  | введение                                                                     | 6        |
|-----|------------------------------------------------------------------------------|----------|
| 2.  | ОСНОВНЫЕ ХАРАКТЕРИСТИКИ СРМ711                                               | 7        |
|     | 2.1 Общие свеления                                                           | 7        |
| -   | 2.2. Характеристики интерфейса внешней сети СРМ711                           | 7        |
| 3   | ПРИНЦИП РАБОТЫ СЕРВИСА ВНЕШНЕЙ СЕТИ                                          | 0        |
| 5.  |                                                                              |          |
| -   | 3.1. Общие сведения                                                          | 9        |
| -   | 3.2. ПАРАМЕТРЫ ПРОТОКОЛА                                                     | 9        |
| -   | <b>3.3. КОММУНИКАЦИОННЫЕ ОБЪЕКТЫ ПРОТОКОЛА</b>                               | 10       |
|     | 3.3.1.1 Общие средения                                                       | 10       |
|     | 3.3.1.1. Общие сведения                                                      | 11       |
|     | 3.3.1.3. Исхолящий коммуникационный объект (ТхРDО)                           | 12       |
|     | 3.3.2. Идентификаторы коммуникационных объектов                              | 13       |
|     | 3.3.2.1. Общие сведения                                                      | 13       |
|     | 3.3.2.2. Проверка и перенумерация коммуникационных объектов                  | 13       |
|     | 3.3.2.3. Доступ к полям данных коммуникационных объектов из приложения       | 14       |
|     | 3.3.3. Инициализация сервиса внешней сети                                    | 15       |
|     | 3.3.4. Функционирование сервиса внешней сети                                 | 16       |
|     | 3.3.4.1. Общие сведения                                                      | 16       |
|     | 3.3.4.2. Функционирование стека CANopen                                      | 16       |
|     | 3.3.4.3. Передача служебных коммуникационных объектов                        | 17       |
|     | 3.3.4.4. Взаимодействие со средой разработки CoDeSys                         | 18       |
| ,   | 3.3.5. Диагностика и индикация                                               | 18       |
| •   | 3.4. У ПРАВЛЕНИЕ СЕТЬЮ ПРИ ПОМОЩИ БИБЛИОТЕКИ FASTWELCANOPEN.LIB              | 18       |
|     | <i>3.4.1. Общие свебения</i>                                                 | 18       |
|     | $2.4.2.$ $\Psi$ yhkuuu ouonuomeku                                            | 10       |
|     | 3.4.2.1. FwCopGetNodeConfig                                                  | 10       |
|     | 3.4.2.3 FwConGetPdoConfig                                                    | 19       |
|     | 3.4.2.4 FwConSetPdoConfig                                                    | 20       |
|     | 3.4.2.5. FwCopGetNmtState                                                    | 20       |
|     | 3.4.2.6. FwCopTransitNmtState                                                | 21       |
|     | 3.4.2.7. FwSetSerialNumber                                                   | 22       |
|     | 3.4.3. Описание типов данных                                                 | 22       |
|     | 3.4.3.1. F_COP_NODE_CONFIG                                                   | 22       |
|     | 3.4.3.2. F_COP_PDO_CONFIG                                                    | 23       |
|     | 3.4.4. Пример применения                                                     | 25       |
| 4.  | НАСТРОЙКА КОММУНИКАЦИОННЫХ СРЕДСТВ ВЕРХНЕГО УРОВНЯ                           | 27       |
| 4   | 4.1. Настройка коммуникационного драйвера сервера CoDeSys Gateway Server     | 27       |
|     | 4.1.1. Общие сведения                                                        | 27       |
|     | 4.1.2. Установка коммуникационного драйвера CoDeSys Gateway Server           | 27       |
|     | 4.1.3. Создание логического информационного канала между средой разработки и | -        |
|     | контроллером по сети CAN                                                     | 28       |
|     | 4.1.4. Настройка параметров логического информационного канала               | 29       |
| 4   | 4.2. СОЗДАНИЕ ЛОГИЧЕСКОГО ИНФОРМАЦИОННОГО КАНАЛА МЕЖДУ СРЕДОЙ РАЗРАБОТКИ И   | 20       |
| ]   | КОНТРОЛЛЕРОМ СРМ / 1 1 ПО ПОСЛЕДОВАТЕЛЬНОМУ КАНАЛУ СВЯЗИ                     | 29       |
|     | н.э. дополнительные замечания                                                | 5U<br>21 |
| 111 | тиложение а.лист гегистрации изменении                                       | 31       |

#### Торговые марки

ДОЛОМАНТ<sup>тм</sup>, ФАСТВЕЛ<sup>тм</sup>, Fastwel<sup>тм</sup> – официально зарегистрированные торговые марки ЗАО «НАУЧНО-ПРОИЗВОДСТВЕННАЯ ФИРМА «ДОЛОМАНТ», Москва, Российская Федерация.

Кроме того, настоящий документ может содержать наименования, фирменные логотипы и торговые марки, являющиеся зарегистрированными торговыми марками, а следовательно, права собственности на них принадлежат их законным владельцам.

#### Права собственности

Настоящий документ содержит информацию, которая является собственностью ЗАО «НАУЧНО-ПРОИЗВОДСТВЕННАЯ ФИРМА «ДОЛОМАНТ». Он не может быть скопирован или передан с использованием известных средств, а также не может храниться в системах хранения и поиска информации без предварительного письменного согласия ЗАО «НАУЧНО-ПРОИЗВОДСТВЕННАЯ ФИРМА «ДОЛОМАНТ» или одного из ее уполномоченных агентов. Информация, содержащаяся в настоящем документе, насколько нам известно, не содержит ошибок, однако, ЗАО «НАУЧНО-ПРОИЗВОДСТВЕННАЯ ФИРМА «ДОЛОМАНТ» не может принять на себя ответственность за какиелибо неточности и их последствия, а также ответственность, возникающую в результате использования или применения любой схемы, продукта или примера, приведенного в настоящем документе. ЗАО «НАУЧНО-ПРОИЗВОДСТВЕННАЯ ФИРМА «ДОЛОМАНТ» оставляет за собой право изменять и усовершенствовать как настоящий документ, так и представленный в нем продукт по своему усмотрению без дополнительно извещения.

#### Контактная информация

Изготовитель – ЗАО «НАУЧНО-ПРОИЗВОДСТВЕННАЯ ФИРМА «ДОЛОМАНТ»:

| Почтовый адрес: | Россия, | 117342, | Москва, | , ул. | Введенского, | д.3 |
|-----------------|---------|---------|---------|-------|--------------|-----|
|-----------------|---------|---------|---------|-------|--------------|-----|

| Телефон:               | +7 (495) 232-2033       |
|------------------------|-------------------------|
| Факс:                  | +7 (495) 232-1654       |
| Электронная почта:     | info@dolomant.ru        |
| Web:                   | http://www.dolomant.ru  |
| Служба технической под | держки:                 |
| Телефон:               | +7 (495) 232-1698       |
| Электронная почта:     | support@fastwel.ru      |
| Эксклюзивный дистрибь  | ютор компания «Прософт» |
| Электронная почта:     | info@prosoft.ru         |
| Web:                   | http://www.prosoft.ru/  |
| Телефон:               | +7 (495) 234-0636       |
| Факс:                  | +7 (495) 234-0640       |

#### Авторское право

Это Руководство не может быть скопировано, воспроизведено, переведено или конвертировано в любую электронную или машиночитаемую форму без предварительного письменного разрешения ЗАО «НАУЧНО-ПРОИЗВОДСТВЕННАЯ ФИРМА «ДОЛОМАНТ».

# 1. ВВЕДЕНИЕ

Настоящее руководство содержит указания по настройке и программированию интерфейса внешней сети контроллера CPM711 комплекса Fastwel I/O System в среде CoDeSys фирмы 3S Smart Software Solutions.

При работе с настоящим документом следует также пользоваться основным руководством программиста на контроллеры серии Fastwel I/O:

ИМЕС.00300-02 33 03-1. Система ввода-вывода Fastwel I/O. Контроллеры СРМ711/СРМ712/СРМ713. Руководство программиста

Также предполагается, что пользователь Fastwel I/O знаком с принципами построения сетей на базе интерфейса САN и функционирования протокола CANopen.

## 2. ОСНОВНЫЕ ХАРАКТЕРИСТИКИ СРМ711

## 2.1. Общие сведения

Общие для всех контроллеров СРМ71х серии Fastwel I/O характеристики приведены в п. 2.4 документа:

ИМЕС.00300-02 33 03-1. Система ввода-вывода Fastwel I/O. Контроллеры СРМ711/СРМ712/СРМ713. Руководство программиста.

#### 2.2. Характеристики интерфейса внешней сети СРМ711

Основные характеристики интерфейса САN перечислены в табл. 1.

Таблица 1

| Длина CAN-идентификатора, бит                         | 11                                                                                                    |
|-------------------------------------------------------|----------------------------------------------------------------------------------------------------|
| Скорость обмена, кбит/с                               | 10, 20, 50, 125, <b>250</b> , 500, 800, 1000                                                          |
| Адресация узла CANopen                                | статическая, по конфигурации контроллера из проекта CoDeSys                                           |
| Диапазон адресов узлов                                | 1127                                                                                                  |
| Адрес по умолчанию                                    | 127 (при поставке и при запуске со включенным переключателем "1")                                     |
| Типы сервисов CANopen                                 | Node Control, Node Guarding, Heartbeat, Boot-up, SYNC Producer/Consumer, Emergency Producer, PDO, SDO |
| Максимальное количество коммуникационных объектов РDO | 1024                                                                                                  |

Описание коммуникационного профиля контроллера СРМ711, соответствующего спецификации DS-301, приведено в табл. 2.

Таблица 2

| Индекс | Под-<br>индекс | Тип данных | Тип<br>объекта | Доступ | Значение    | Описание                                                                                 |
|--------|----------------|------------|----------------|--------|-------------|------------------------------------------------------------------------------------------|
| 1000h  |                | U32        | VAR            | RO     | 0           | Тип устройства. Равно 0, поскольку устройство не<br>соответствует стандартному профилю   |
| 1001h  |                | U8         | VAR            | RO     | 0           | Регистр ошибки. Используются биты 0, 4 и 7 в<br>соответствии с DS-301.                   |
| 1005h  |                | U32        | VAR            | RO     | 80H         | Идентификатор сообщения SYNC.Если устройство является SYNC-мастером, установлен 30-й бит |
| 1006h  |                | U32        | VAR            | RW     | 186A0H      | Период синхронизации сети                                                                |
| 1007h  |                | U32        | VAR            | RW     | 0           | Длительность окна синхронизации                                                          |
| 1017h  |                | U16        | VAR            | RW     | 0           | Период сообщения Heartbeat (в мс), генерируемого<br>данным узлом                         |
| 1018h  |                | IDENTITY   | RECORD         |        |             | Идентифицирующая запись                                                                  |
| 1018h  | 00h            | U8         | VAR            | RO     | 4           |                                                                                          |
| 1018h  | 01h            | U32        | VAR            | RO     | f3h         | Идентификатор производителя в СіА                                                        |
| 1018h  | 02h            | U32        | VAR            | RO     | 42da881h    | Код продукта                                                                             |
| 1018h  | 03h            | U32        | VAR            | RO     | 0           | Номер ревизии                                                                            |
| 1018h  | 04h            | U32        | VAR            | RO     | 0           | Серийный номер                                                                           |
| 1200h  |                | SDO_COMM   | RECORD         |        |             |                                                                                          |
| 1200h  | 00h            | U8         | VAR            | RO     | 02h         | Коммуникационный параметр нулевого серверного SDO                                        |
| 1200h  | 01h            | U32        | VAR            | RO     | 600h+NodeID | идентификатор сообщения от клиента серверу                                               |
| 1200h  | 02h            | U32        | VAR            | RO     | 580h+NodeID | идентификатор сообщения от сервера клиенту                                               |
| 1400h  |                | PDO_COMM   | RECORD         |        |             |                                                                                          |
|        |                |            |                |        |             | Область коммуникационных параметров входящих PDO                                         |
| 15ffh  |                | PDO_COMM   | RECORD         |        |             |                                                                                          |
| 1600h  |                | PDO_MAP    | RECORD         |        |             |                                                                                          |
|        |                |            |                |        |             | Область параметров отображения входящих PDO (RxPDO)                                      |
| 17ffh  |                | PDO_MAP    | RECORD         |        |             |                                                                                          |
| 1800h  |                | PDO_COMM   | RECORD         |        |             |                                                                                          |
|        |                |            |                |        |             | Область коммуникационных параметров исходящих РОО (туро)                                 |
| 19ffh  |                | PDO_COMM   | RECORD         |        |             | (11.00)                                                                                  |
| 1a00h  |                | PDO_MAP    | RECORD         |        |             |                                                                                          |
|        |                |            |                |        |             | Осласть параметров отображения исходящих PDO                                             |
| 1bffh  |                | PDO_MAP    | RECORD         |        |             |                                                                                          |

## Описание специфического профиля контроллера узла СРМ711 приведено в табл. 2.

## Таблица З

| Индекс | Под-<br>индекс | Тип данных | Тип объекта | Доступ | Значение | Описание                                                                                                    |
|--------|----------------|------------|-------------|--------|----------|----------------------------------------------------------------------------------------------------|
| 5f03h  |                |            | RECORD      |        |          | Специфические параметры узла сети CANopen                                                                                             |
| 5f03h  | 00h            | U8         | VAR         | RO     | 07h      |                                                                                                    |
| 5f03h  | 01h            | U8         | VAR         | RO     | 127      | Идентификатор узла                                                                                                    |
| 5f03h  | 02h            | VS         | VAR         | RO     |          | зарезервирован                                                                                                    |
| 5f03h  | 03h            | U16        | VAR         | RO     | 250      | Скорость обмена                                                                                                    |
| 5f03h  | 04h            | U32        | VAR         | RO     |          | зарезервирован                                                                                                    |
| 5f03h  | 05h            | VS         | VAR         | RO     |          | зарезервирован                                                                                                    |
| 5f03h  | 06h            | VS         | VAR         | RO     |          | зарезервирован                                                                                                    |
| 5f03h  | 07h            | U32        | VAR         | RO     |          | зарезервирован                                                                                                    |
| 5f0ch  |                | DOMAIN     | VAR         | RW     |          | зарезервирован                                                                                                    |
| 5f0dh  |                | DOMAIN     | VAR         | RW     |          | зарезервирован                                                                                                    |
| 5f20h  |                | DOMAIN     | ARRAY       |        |          | зарезервирован                                                                                                    |
| 5f21h  |                | VS         | ARRAY       |        |          | зарезервирован                                                                                                    |
| 5f22h  |                | U32        | ARRAY       |        |          | зарезервирован                                                                                                    |
| 5f23h  |                | VS         | VAR         | RW     |          | зарезервирован                                                                                                    |
| 5f25h  |                | DOMAIN     | VAR         | RW     |          | Данный мультиплексор предназначен для приема<br>запросов со стороны среды разработки CoDeSys<br>посредством протокола SDO             |
| 5f26h  |                | DOMAIN     | VAR         | RW     |          | Данный мультиплексор предназначен для передачи<br>ответов на запросы со стороны среды разработки<br>CoDeSys посредством протокола SDO |

# 3. ПРИНЦИП РАБОТЫ СЕРВИСА ВНЕШНЕЙ СЕТИ

## 3.1. Общие сведения

Сервис внешней сети контроллера узла СРМ711 реализует базовые функции NMT Slave устройства сети CANopen:

- сервисы протокола управления узлом (Node Control);
- сервисы протоколов контроля неисправностей (Node guarding, Heartbeat и boot-up);
- сервисы потребителя и поставщика синхронизационных сообщений (Sync producer, consumer);
- сервисы протокола аварийного оповещения (Emergency producer);
- сервисы обмена данными реального времени (PDO);
- сервисы сервера SDO.

Наиболее актуальную спецификацию DS-301 CANopen Application Layer and Communication Profile можно загрузить с Web-узла http://www.can-cia.org.

Расположение соединителя интерфейса внешней сети и назначение контактов показаны на рис. 1.

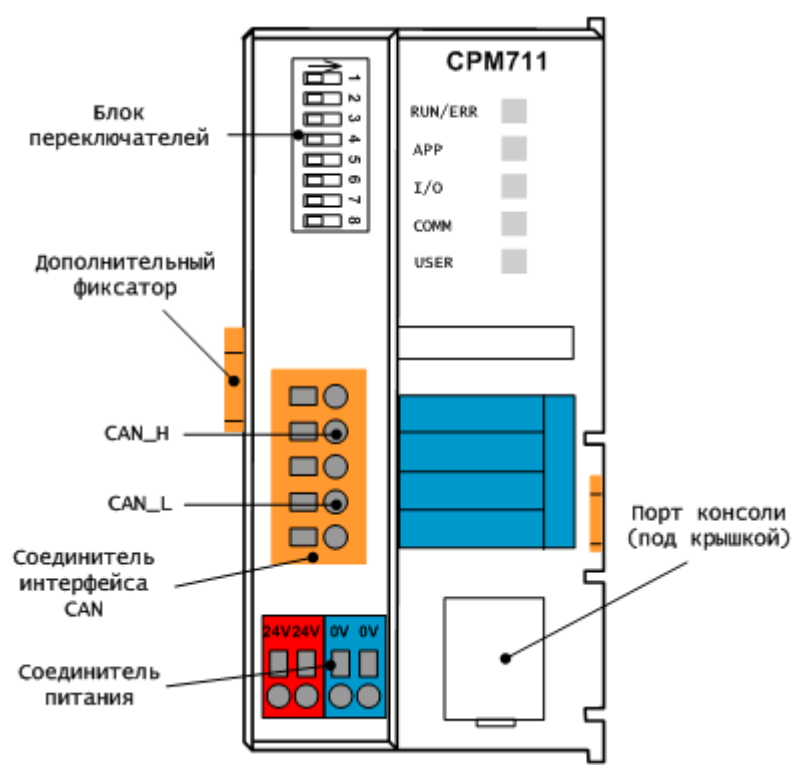

Рис. 1. Внешний вид контроллера СРМ711

Для организации информационного обмена по внешней сети достаточно использовать линии CAN\_H и CAN\_L. При использовании скоростей обмена выше 250 кбит/с требуется применение кабеля с характеристиками, оговоренными спецификацией, а также оконечного согласования линии.

#### 3.2. Параметры протокола

Конфигурация сети CANopen представлена элементом *CANopen Interface* в дереве конфигурации контроллера **PLC Configuration** и содержит основные параметры протокола, а также списки входящих и исходящих коммуникационных объектов, относящихся к данному узлу.

Диалоговая панель настройки параметров протокола показана на рис. 2. Перечень параметров протокола приведен в табл. 4.

Параметры протокола становятся доступными для редактирования в таблице параметров после щелчка мышью над элементом *CANopen Interface* в древовидном списке конфигурации контроллера в окне **PLC Configuration**.

| III PLC Configuration            |                                                                                                    |
|----------------------------------|----------------------------------------------------------------------------------------------------|
| Fastwel I/O System Configuration | Панель свойств Fastwel<br>Параметры узла CANopen<br>Конфигурировать протокол из приложения<br>Запуск по команде NMT-мастера<br>Адрес узла: 12<br>Использовать протокол LSS Node-ID<br>Скорость обмена: 250 Kbps ▼<br>SYNC CAN-ID (16#080-16#57F): 16#080<br>Узел является SYNC-мастером<br>Период SYNC, мс: 100<br>Окно синхронизации, мс: 0<br>Период Heartbeat, мс: 500 |
|                                  |                                                                                                    |

Рис. 2. Диалоговая панель настройки параметров протокола CANopen

|                                           | Таблица 4                                                                                                    |
|-------------------------------------------|----------------------------------------------------------------------------------------------------|
| Параметр                                  | Назначение                                                                                                    |
| Конфигурировать протокол из<br>приложения | Если данный флажок установлен, сервис протокола внешней сети будет остановлен перед входом в состояние Initialisation (см. спецификацию DS-301), ожидая, когда приложение выполнит настройку параметров протокола при помощи библиотеки <i>FastwelCANopen.lib</i> .                                                                        |
| Запуск по команде NMT-мастера             | Если данный флажок установлен, сервис протокола внешней сети будет остановлен в<br>состоянии Pre-Operational (см. спецификацию DS-301), ожидая, когда NMT-мастер<br>выполнит настройку параметров протокола и переведет его в состояние Operational.                                                                                       |
| Адрес узла                                | Адрес узла в сети CANopen в диапазоне от 1 до 127. По умолчанию 1. В безопасном<br>режиме, не связанном с перезапуском по ошибке, и при отсутствии прикладной<br>программы: 127. Адрес необходим для обеспечения обязательной функциональности<br>протокола CANopen на узле в части NMT и SDO.                                             |
| Использовать протокол LSS Node-ID         | Если данный флажок установлен, адрес узла примет значение 255, а сервис протокола внешней сети будет ожидать, пока LSS-мастер выполнит установку адреса узла.                                                                                                    |
| Скорость обмена                           | Скорость обмена. Может принимать одно из следующих значений (кбит/с): 10, 20, 50, 125, 250, 500, 800, 1000. По умолчанию и при отсутствии прикладной программы 250.                                                                                                    |
| SYNC CAN-ID                               | Идентификатор синхронизирующего сообщения SYNC и признак, по которому сервис<br>внешней сети узла устанавливает, является ли он источником сообщения SYNC (SYNC-<br>мастером). Значение по умолчанию 128 (16#080). Диапазон от 16#080 до 16#57F.                                                                                           |
| Узел является SYNC-мастером               | Если установлен данный флажок, данный узел будет выполнять функцию SYNC-<br>мастера, передавая в сеть синхронизирующее сообщение с идентификатором,<br>заданным параметром SYNC CAN-ID и периодом, заданным параметром Период<br>SYNC, мс                                                                                                  |
| Период SYNC, мс                           | Период передачи синхронизирующего сообщения в миллисекундах, если узел является SYNC-мастером. Значение по умолчанию 100. Диапазон значений: 2510000 (от 25 мс до 10 с).                                                                                                    |
| Окно синхронизации, мс                    | Интервал времени в миллисекундах, в течение которого узел должен передать в сеть<br>все синхронные исходящие коммуникационные объекты. По умолчанию 0. Диапазон<br>значений от 0 до 10000.                                                                                                    |
| Период Heartbeat, мс                      | Период времени в миллисекундах, с которым узел будет передавать в сеть сообщение<br>Heartbeat. Идентификатор сообщения Heartbeat: 16#700+NodeID. Сообщение<br>содержит байт текущего состояния узла: 4 (STOPPED), 5 (OPERATIONAL), 127 (PRE-<br>OPERATIONAL)<br>Значение по умолчанию равно 0, что означает отсутствие передачи Heartbeat. |

#### 3.3. Коммуникационные объекты протокола

#### 3.3.1. Типы коммуникационных объектов

## 3.3.1.1. Общие сведения

Сеть CAN является широковещательной системой передачи данных, т.е., во-первых, каждый узел сети может начать передачу по собственной инициативе; во-вторых, все узлы сети "слышат" все сетевые сообщения (если в сетевых адаптерах не выполняется аппаратная фильтрация сообщений), и,

в-третьих, сетевое сообщение на уровне передачи данных не содержит адресов отправителя и получателя, поскольку сообщения различаются получателями по назначенному числовому идентификатору. Идентификатор сообщения (CAN-ID) также служит для выполнения арбитража доступа к шине нескольких узлов в приемо-передатчиках каждого узла. Чем меньше абсолютное значение CAN-ID, тем выше приоритет сообщения с таким идентификатором, а, значит, тем раньше оно будет передано в сеть. В семействе протоколов CAL (CAN Application Layer), к которому относится CANopen, для идентификации сообщения также используется понятие CAN-ID (Communication OBject IDentifier), под которым подразумевается 32-разрядное число, включающее в себя 11-ти или 29-разрядный CAN-ID и дополненное управляющими битовыми полями, которые используются только прикладным уровнем протокола.

Для сети CAN, вообще, и протокола CANopen, в частности, должно соблюдаться следующее правило – сообщение с некоторым идентификатором должно передаваться в сеть одним, и только одним, узлом. Небольшим исключением из данного правила является сообщение типа RTR (**R**emote **T**ransmission **R**equest – кадр запроса удаленной передачи), которое передается от одного узла другому с тем, чтобы узел, получивший RTR, передал в адрес отправителя RTR сообщение с данными, имеющее тот же идентификатор, что и у RTR.

В протоколе CANopen основным параметром коммуникационного объекта, наряду с CAN-ID, является <u>тип передачи</u>, далее называемый *Transmission Type*, который определяет алгоритм обработки или передачи коммуникационного объекта.

## 3.3.1.2. Входящий коммуникационный объект (RxPDO)

Rx PDO – сообщение, принимаемое данным узлом, и позволяющее передавать данному узлу до 8ми байт данных от любого другого узла сети.

Идентификатор сообщения определяется параметром **CAN-ID**, значение которого должно устанавливаться пользователем из диапазона от 16#101 (257) до 16#57F (1407) и <u>быть уникальным</u> среди остальных входящих и исходящих коммуникационных объектов. Меньшим значениям идентификатора соответствуют более высокие приоритеты CAN-сообщений.

Настройка параметров входящих коммуникационных объектов выполняется в диалоговой панели, показанной на рис. 3, а описание параметров приведено в табл. 5.

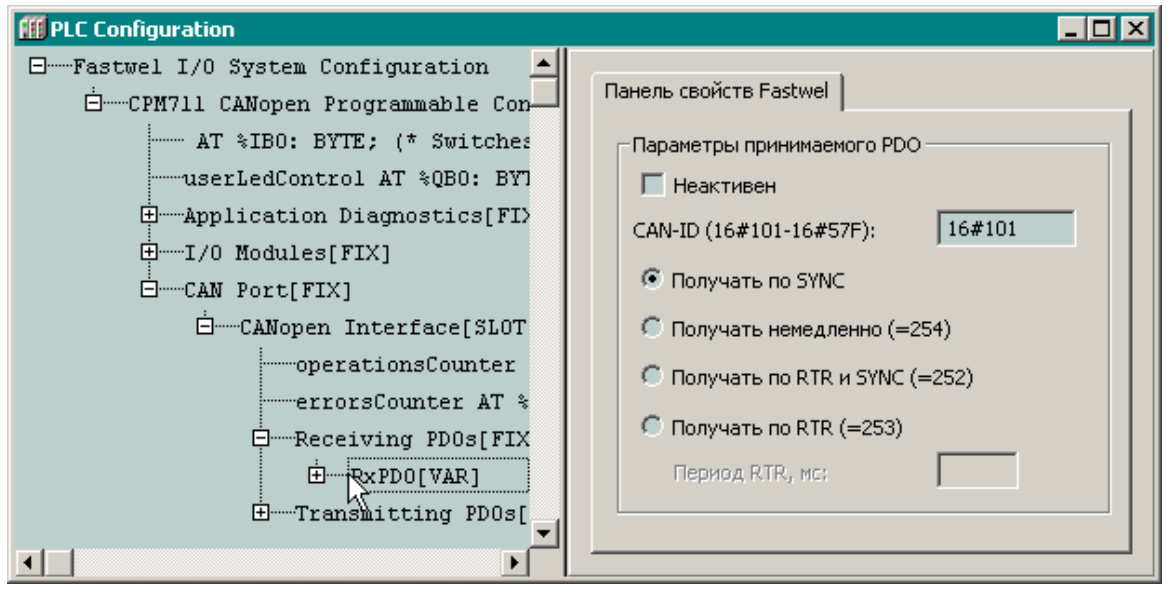

Рис. 3. Диалоговая панель настройки параметров входящего коммуникационного объекта

Таблица 5

| Описание параметров входящих коммуникационных объектов типа RxPDO |                                                                                                    |  |  |  |  |  |
|-------------------------------------------------------------------|----------------------------------------------------------------------------------------------------|--|--|--|--|--|
| Параметр                                                          | Описание                                                                                                    |  |  |  |  |  |
| Неактивен                                                         | Установка данного флажка приведет к тому, что данный коммуникационный объект не будет<br>обрабатываться сервисом протокола внешней сети до тех пор, пока не будет активизирован<br>мастером сети или приложением, исполняющимся на данном контроллере, посредством<br>библиотеки FastwelCANopen.lib.                                                                                                    |  |  |  |  |  |
| CAN-ID                                                            | Идентификатор сообщения. Диапазон от 16#101 (257) до 16#57F (1407)                                                                                                    |  |  |  |  |  |
| Получать по SYNC                                                  | Коммуникационный объект будет поступать в узел после синхронизирующего сообщения SYNC                                                                                                    |  |  |  |  |  |
| Получать немедленно                                               | Указывают на то, что коммуникационный объект будет поступать в контроллер вне зависимости от сообщения SYNC                                                                                                    |  |  |  |  |  |
| Получать по RTR и SYNC                                            | Означает, что контроллер должен передавать кадр удаленного запроса (RTR) для данного коммуникационного объекта. Кадр запроса всегда отправляется только после очередного сообщения SYNC. Если значение параметра <b>Период RTR, мс</b> , задаваемое в миллисекундах, отлично от нуля, то дополнительным условием передачи RTR является истечение интервала времени, заданного данным параметром с момента последней передачи запроса. |  |  |  |  |  |
| Получать по RTR                                                   | Означает, что контроллер должен передавать кадр удаленного запроса (RTR) для данного коммуникационного объекта. Запрос формируется, если значение параметра <b>Период RTR, мс</b> (в миллисекундах) отлично от нуля, и истекло время, заданное данным параметром с момента последней передачи запроса. Кадр запроса отправляется сразу же независимо от синхронизирующего сообщения SYNC.                                             |  |  |  |  |  |
| Период RTR, мс                                                    | Период выдачи RTR в миллисекундах от 0 до 10000.                                                                                                    |  |  |  |  |  |

### 3.3.1.3. Исходящий коммуникационный объект (TxPDO)

Тх PDO – сообщение, позволяющее контроллеру передавать в сеть до 8-ми байт данных.

Идентификатор сообщения определяется параметром **CAN-ID**, значение которого должно устанавливаться пользователем из диапазона от 16#101 (257) до 16#57F (1407) и быть уникальным для каждого коммуникационного объекта среди остальных входящих и исходящих коммуникационных объектов. Меньшим значениям идентификатора соответствуют более высокие приоритеты CAN-сообщений.

Настройка параметров исходящих коммуникационных объектов выполняется в диалоговой панели, показанной на рис. 4, а описание значений приведено в табл. 6.

Рис. 4. Диалоговая панель настройки параметров исходящего коммуникационного объекта

|                                                | Таблица 6                                                                                                    |  |  |  |  |
|------------------------------------------------|----------------------------------------------------------------------------------------------------|--|--|--|--|
| Описание параметров исходя                     | Описание параметров исходящих коммуникационных объектов типа ТхРDO                                                                                                    |  |  |  |  |
| Параметр                                       | Описание                                                                                                    |  |  |  |  |
| Неактивен                                      | Установка данного флажка приведет к тому, что данный коммуникационный объект не будет<br>обрабатываться сервисом протокола внешней сети до тех пор, пока не будет активизирован<br>мастером сети или приложением, исполняющимся на данном контроллере, посредством<br>библиотеки FastwelCANopen.lib.                                                                                                    |  |  |  |  |
| CAN-ID                                         | Идентификатор сообщения. Диапазон от 16#101 (257) до 16#57F (1407)                                                                                                    |  |  |  |  |
| Передавать по изменению<br>данных и SYNC (=0)  | Указывает на то, что коммуникационный объект будет передан в сеть после получения данным<br>узлом синхронизирующего сообщения SYNC <u>при условии изменения данных PDO с момента</u><br>последней передачи.                                                                                                    |  |  |  |  |
| Передавать по количеству<br>_ x SYNC           | Указывает на то, что коммуникационный объект будет передан в сеть после получения данным<br>узлом N синхронизирующих сообщений SYNC, где 1 ≤ N ≤ 240                                                                                                    |  |  |  |  |
| Передавать по RTR и SYNC<br>(=252)             | Означает, что контроллер будет передавать в сеть данный коммуникационный объект по<br>получении кадра удаленного запроса (RTR) с идентификатором данного коммуникационного<br>объекта, но только после получения очередного сообщения SYNC.                                                                                                    |  |  |  |  |
| Передавать по RTR (=253)                       | Означает, что контроллер будет передавать в сеть данный коммуникационный объект после получении кадра удаленного запроса (RTR) с идентификатором данного коммуникационного объекта.                                                                                                    |  |  |  |  |
| Передавать по таймеру<br>(=254)                | Означает, что контроллер будет передавать в сеть данный коммуникационный объект с периодом,<br>задаваемым параметром <b>Период, мс</b> (в миллисекундах, от 0 до 10000), если его значение<br>отлично от 0. Коммуникационный объект будет передаваться в сеть не чаще, чем установлено<br>параметром <b>Не чаще, мс</b> (в миллисекундах, от 0 до 10000).                                                                                |  |  |  |  |
| Передавать изменению<br>данных или таймеру 255 | Означает, что контроллер будет передавать в сеть данный коммуникационный объект <u>в случае</u><br><u>изменения его данных</u> или по истечении интервала времени, задаваемого параметром <b>Период,</b><br><b>мс</b> (в миллисекундах, от 0 до 10000), если его значение отлично от 0. Коммуникационный объект<br>будет передаваться в сеть не чаще, чем установлено параметром <b>Не чаще, мс</b> (в миллисекундах,<br>от 0 до 10000). |  |  |  |  |

### 3.3.2. Идентификаторы коммуникационных объектов

## 3.3.2.1. Общие сведения

Идентификатор (CAN-ID) входящего или исходящего коммуникационного объекта может быть задан из диапазона от 257 до 1407 (от 16#101 до 16#57F). При этом коммуникационные объекты с меньшими значениями идентификаторов будут иметь более высокий приоритет при арбитраже шины CAN.

Обратите внимание, что спецификация протокола CANopen определяет набор соединений по умолчанию между узлами сети CAN с идентификаторами PDO, представленными в табл. 7.

|                | Таблица 7                                                               |
|----------------|-------------------------------------------------------------------------|
| Идентификаторы | Объект                                                                  |
| 385511         | Идентификатор 1-го исходящего коммуникационного объекта (384 + NodeId)  |
| 513639         | Идентификатор 1-го входящего коммуникационного объекта (512 + NodeId)   |
| 641767         | Идентификатор 2-го исходящего коммуникационного объекта (640 + NodeId)  |
| 769895         | Идентификатор 2-го входящего коммуникационного объекта (768 + NodeId)   |
| 8971023        | Идентификатор 3-го исходящего коммуникационного объекта (896 + NodeId)  |
| 10251151       | Идентификатор 3-го входящего коммуникационного объекта (1024 + NodeId)  |
| 11531279       | Идентификатор 4-го исходящего коммуникационного объекта (1152 + NodeId) |
| 12811407       | Идентификатор 4-го входящего коммуникационного объекта (1280 + NodeId)  |

Каждый активный коммуникационный объект в конфигурации контроллера должен иметь уникальный идентификатор (!).

В сети CAN не должно быть более одного узла, передающего коммуникационный объект с некоторым идентификатором.

## 3.3.2.2. Проверка и перенумерация коммуникационных объектов

Кнопка **Проверить...** в диалоговой панели настройки параметров протокола CANopen, показанной на рис. 2, служит для поиска совпадающих идентификаторов коммуникационных объектов в дереве конфигурации сервиса внешней сети.

При нажатии данной кнопки на экран будет выведена диалоговая панель **Управление** идентификаторами сообщений, показанная на рис. 5, и в поле Диагностика будут перечислены коммуникационные объекты с первым же обнаруженным одинаковым идентификатором, как показано на рис. 6. Rx и TxPDO с одинаковым идентификатором можно найти по индексу (начиная с 0) объекта, отображаемому в квадратных скобках.

| Управление идентификаторами сообщений                                                                                                    | ×                                      |
|----------------------------------------------------------------------------------------------------|----------------------------------------|
| <ul> <li>✓ Перенумеровать RxPDO</li> <li>Количество RxPDO:</li> <li>Начальное значение CAN-ID: 16#300</li> <li>Идентификаторы будут перенумерованы так:</li> <li>16#300 16#301 16#303</li> </ul> | Перенумеровать<br>Проверить<br>Закрыть |
| <ul> <li>✓ Перенумеровать ТхРDО</li> <li>Количество ТхРDО:</li> <li>Начальное значение CAN-ID: 16#400</li> <li>Идентификаторы будут перенумерованы так:</li> <li>16#400 16#401 16#41E</li> </ul> |                                        |
| Диагностика:<br>Всё в порядке                                                                                                    | <u>*</u>                               |

Рис. 5. Диалоговая панель Управление идентификаторами сообщений

| Диагностика:                                                                                           |       |
|----------------------------------------------------------------------------------------------------|-------|
| Обнаружены сообщения с одинаковыми CAN-ID:<br>CAN-ID.⊨ 16#301 :<br>RxPDO[0] RxPDO[1] RxPDO[2] RxPDO[3] | A<br> |

Рис. 6. Отображение диагностической информации

Для изменения идентификаторов входящих или/и исходящих коммуникационных в порядке возрастания, начиная с некоторого значения, в диалоговой панели **Управление идентификаторами** сообщений:

- 1. Отметьте флажок **Перенумеровать RxPDO** или/и **Перенумеровать TxPDO**.
- 2. Введите требуемые начальные значения в поля Начальное значение САЛ-ID.
- 3. Нажмите кнопку **Проверить** и убедитесь, что в полях **Идентификаторы будут перенумерованы так** нет сообщений об ошибках.
- 4. Нажмите кнопку Перенумеровать.
- 5. Для того, чтобы перенумерация вступила в силу, нажмите кнопку Закрыть. Если по какой-то причине не требуется обновлять дерево конфигурации коммуникационных объектов, нажмите клавишу Esc или щелкните левой кнопкой мыши над кнопкой с крестиком в заголовке диалоговой панели.

#### 3.3.2.3. Доступ к полям данных коммуникационных объектов из приложения

Доступ к данным, поступающим по сети через входящие коммуникационные объекты RxPDO, осуществляется через входные переменные приложения, ссылающиеся на байтовые, 2-байтовые и 4байтовые каналы. добавляемые пользователем В конфигурацию каждого входящего объекта коммуникационного ПО команде контекстного меню Append Subelement-BYTE/WORD/DWORD/REAL/LREAL Input. Связь между входными каналами RxPDO и входными переменными прикладной программы иллюстрируется рис. 7.

Передача данных в сеть через исходящие коммуникационные объекты TxPDO осуществляется посредством выходных переменных программы, ссылающихся на выходные каналы каждого исходящего коммуникационного объекта, добавляемого пользователем в конфигурацию каждого исходящего коммуникационного объекта по команде контекстного меню Append Subelement–BYTE/WORD/DWORD/REAL/LREAL Output.

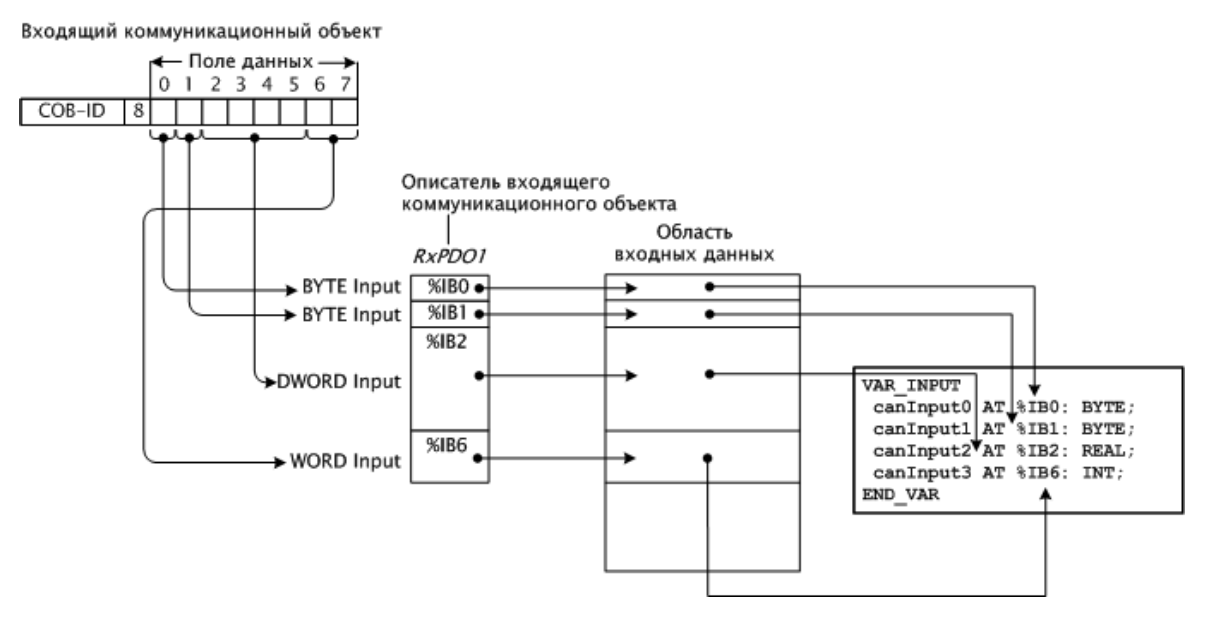

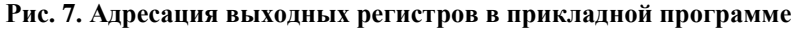

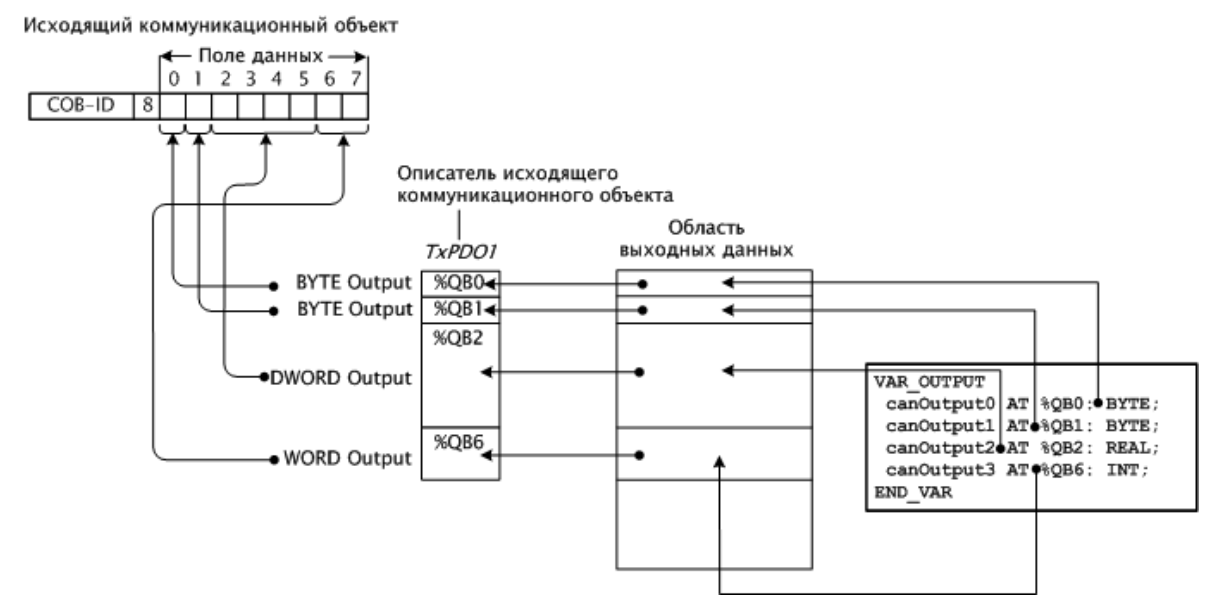

Рис. 8. Адресация входных регистров в прикладной программе

Имеется возможность создания символических ссылок на каналы коммуникационных объектов в pecypce **PLC Configuration**.

## ВНИМАНИЕ!

- Пусть в конфигурации внешней сети имеется описание входящего (исходящего) коммуникационного объекта с некоторым идентификатором, каналы которого ссылаются на некоторые адреса в области выходных (входных) данных программы. При последующей вставке в конфигурацию описания модуля ввода-вывода, имеющего выходные (входные) каналы, каналы данного коммуникационного объекта будут ссылаться на другие адрес в области выходных (входных) данных программы, что потребует ручной коррекции адресов выходных (входных) переменных, ссылающихся на каналы данного коммуникационного объекта.
- 2. В описание входящего или исходящего коммуникационного объекта *должен быть добавлен хотя бы один канал*.
- 3. Суммарный размер каналов, добавленных в описание коммуникационного объекта, *не должен превышать 8 байт*. Контроль данного правила возлагается на пользователя.

## 3.3.3. Инициализация сервиса внешней сети

Системное программное обеспечение при включении питания, или перезапуске контроллера, или при обновлении проекта считывает конфигурацию сервиса внешней сети, инициализирует внутренние

структуры сервиса, создает коммуникационные объекты, описания которых имеются в проекте, и связывает их каналы с переменными прикладной программы.

Если в процессе инициализации сервиса внешней сети произошли критические ошибки, контроллер будет переведен в безопасный режим с индикацией, описание которой приведено в табл. 8.

Таблица 8

| Индикация безопасного режима по ошибке в конфигурации сервиса внешней сети<br>Индикатор: АРР Цвет: Зеленый Частота F <sub>нz</sub> : 1 Гц |                                                                                                    |  |  |  |
|----------------------------------------------------------------------------------------------------|----------------------------------------------------------------------------------------------------|--|--|--|
| N (кол-во<br>включений)                                                                                                    | Причина                                                                                                    |  |  |  |
| 2                                                                                                    | <ul> <li>неправильный тип протокола;</li> <li>неправильный тип сети;</li> <li>неподдерживаемый тип сетевого устройства;</li> <li>отсутствующий номер сетевого устройства</li> </ul>                                                                               |  |  |  |
| 3                                                                                                    | недопустимый адрес (идентификатор) узла                                                                                                    |  |  |  |
| 4                                                                                                    | <ul> <li>в конфигурации внешней сети имеются два и более коммуникационных объектов с<br/>одинаковым идентификатором (COB_ID);</li> <li>неправильное значение идентификатора коммуникационного объекта (выходящее за<br/>пределы допустимого диапазона)</li> </ul> |  |  |  |
| 5                                                                                                    | <ul> <li>– неправильный формат конфигурации;</li> <li>– неправильный тип коммуникационного объекта;</li> <li>– неподдерживаемый или неправильный параметр коммуникационного объекта</li> </ul>                                                                    |  |  |  |
| 6                                                                                                    | Резерв                                                                                                    |  |  |  |

После успешной инициализации и запуска сервиса внешней сети контроллер автоматически переводится в режим функционирования устройства сети CANopen.

### 3.3.4. Функционирование сервиса внешней сети

### 3.3.4.1. Общие сведения

Сервис внешней сети контроллера СРМ711 реализует следующие базовые функции устройства сети CANopen:

- сервисы подчиненного узла протокола LSS;
- сервисы подчиненного узла протоколов NMT (Node Control, Node Guarding, Life Guarding, Boot-Up);
- сервисы протокола контроля неисправностей Heartbeat Producer;
- сервисы потребителя и поставщика синхронизационных сообщений (Sync Producer, Consumer);
- сервисы протокола аварийного оповещения (Emergency producer);
- сервисы обмена данными реального времени (PDO);
- сервисы сервера SDO.

Сервис внешней сети активизируется при возникновении прерывания от адаптера сети CAN, при необходимости передать сообщение в сеть либо при выполнении запроса из приложения пользователя посредством вызова функции библиотеки *FastwelCANopen.lib*.

## 3.3.4.2. Функционирование стека CANopen

В соответствии со спецификацией DS-301, функционирование стека CANopen контроллера определяется текущей стадией машины состояний NMT, показанной на рис. 9. Переходы между состояниями инициируются внутренними событиями устройства либо командами NMT мастера сети CANopen.

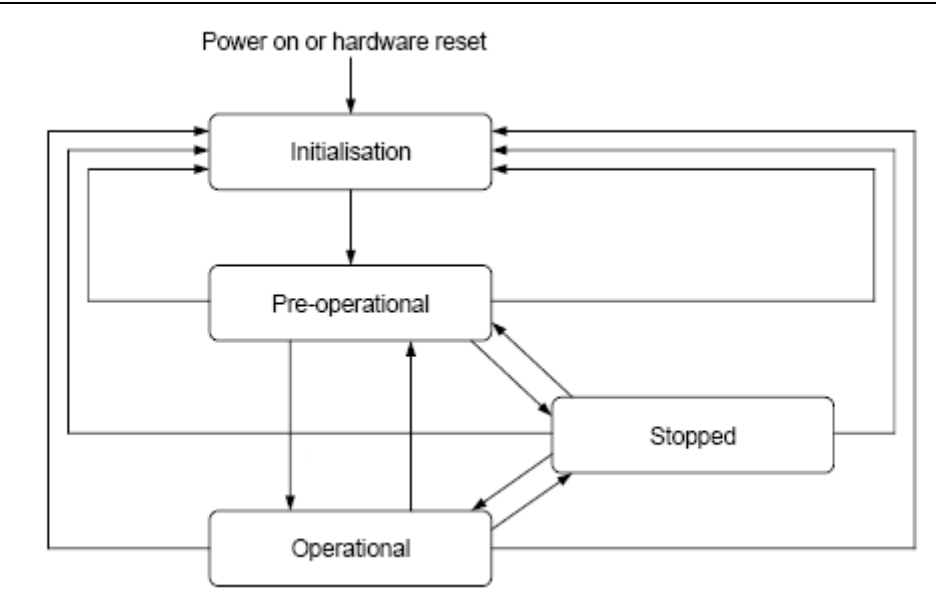

Рис. 9. Диаграмма NMT состояний устройства CANopen

В стадии инициализации ("Initialisation") сервис внешней сети производит конфигурирование и настройку объектов стека. При входе в данное состояние параметры протоколов инициализируются значениями, определенными в конфигурации внешней сети текущего проекта (секция *CANopen Interface* в дереве конфигурации контроллера **PLC Configuration**). Если в проекте установлена опция **Конфигурировать протокол из приложения**, сервис протокола внешней сети будет оставаться в состоянии инициализации, пока приложение не выполнит окончательную настройку параметров и не завершит стадию посредством вызова функции FwCopSetNodeConfig библиотеки *FastwelCANopen.lib*.

После завершения стадии "Initialisation" сервис внешней сети анализирует установленное значение адреса узла контроллера в сети CANopen. Если адрес имеет значение отличное от 255, контроллер автоматически переводится в состояние "Pre-Operational", в противном случае, сервис протокола внешней сети будет ожидать, пока LSS-мастер выполнит настройку адреса узла.

При переходе из состояния "Initialisation" в состояние "Pre-Operational" в сеть передается сообщение Boot-Up протокола (CAN-ID=700h+NodeID). Данное сообщение является индикатором момента подключения контроллера к сети CANopen. В состоянии "Pre-Operational" контроллером выполняются сервисы всех поддерживаемых протоколов CANopen, за исключением сервисов протокола обмена данными реального времени (PDO). В тоже время, параметры объектов PDO доступны для редактирования из приложения посредством библиотеки *FastwelCANopen.lib* или по сети посредством сервисов SDO. Если в проекте не установлена опция Запуск по команде NMT-мастера и в состояние "Pre-Operational" контроллер был переведен после инициализации, сервис внешней сети автоматически переводит контроллер в состояние "Operational".

В состоянии "Operational" контроллером выполняются сервисы всех поддерживаемых протоколов CANopen.

В состоянии "Stopped" запрещены сервисы всех протоколов кроме сервисов NMT и Heartbeat Producer.

## 3.3.4.3. Передача служебных коммуникационных объектов

Если значение параметра *CANopen Interface*–Период Heartbeat, мс отлично от нуля, узел будет передавать в сеть сообщение Heartbeat с идентификатором 1792+NodeId и периодом (в миллисекундах), равным значению Период Heartbeat, мс.

Если значение параметра *CANopen Interface*–**Период Heartbeat, мс** равно нулю, узел будет выполнять сервисы Node Guarding протокола и передавать в сеть Node Guard сообщение на удаленные запросы с идентификатором 1792+NodeId.

Если установлен флажок **Узел является SYNC-мастером**, то данный узел будет передавать в сеть синхронизирующее сообщение SYNC с идентификатором, заданным в поле **SYNC CAN-ID**, и периодом (в миллисекундах), равным значению параметра CANopen Interface–**Период SYNC**, мс.

### 3.3.4.4. Взаимодействие со средой разработки CoDeSys

Обмен данными между средой разработки CoDeSys и сервисом внешней сети контроллера осуществляется с использованием протокола SDO через первый, обязательный для реализации, серверный SDO.

Перед установлением соединения по протоколу SDO выполняется настройка идентификаторов сообщений от клиента SDO серверу и от сервера SDO клиенту. Сообщение, содержащее запрос SDO от клиента (драйвера CoDeSys Gateway Server) серверу (сервису внешней сети контроллера), получает идентификатор 600h+NodeId. Сообщение от сервера (сервиса внешней сети контроллера) клиенту (драйверу CoDeSys Gateway Server) получает идентификатор 580h+NodeId.

Для обмена данными по протоколу SDO используется сегментный режим передачи.

Сетевой запрос от среды CoDeSys передается в контроллер путем записи информации запроса в объектный словарь (Object Dictionary) контроллера по мультиплексору 5f25h. Ответ на последней сетевой запрос считывается по мультиплексору 5f26h объектного словаря контроллера.

#### 3.3.5. Диагностика и индикация

Описание области диагностики CAN Port – CANopen Interface, относящейся к сервису внешней сети, приведено в табл. 9.

Таблица 9

| Элемент/канал   | Адрес   | Тип   | Назначение                                         |
|-----------------|---------|-------|----------------------------------------------------|
| OperationsCount | %IB2577 | DWORD | Количество успешных и неудачных сетевых операций   |
| ErrorsCount     | %IB2581 | DWORD | Количество сетевых операций, завершившихся ошибкой |

При возникновении ошибок, связанных с приемом и передачей данных по сети, сервис передает в сеть коммуникационный объект Emergency Telegram (DS-301), идентификатор которого EMCY CAN-ID = 80H+NodeID. Коды ошибок, передаваемых сообщением EMCY приведены в табл. 10.

#### Таблица 10

| Значение кода ЕМСҮ | Назначение                                                                    |  |
|--------------------|-------------------------------------------------------------------------------|--|
| 8110h              | Переполнение буфера приема или передачи                                       |  |
| 8120h              | Узел перешел в состояние Passive Error Mode (вставка в кадр ошибки 6-ти       |  |
|                    | последовательных бит рецессивного уровня)                                     |  |
| 8140h              | Узел восстановился после отключения от шины CAN (восстановление после BusOff) |  |
| 8150h              | Несколько узлов передали сообщение с одинаковым CAN-ID                        |  |
| 8210h              | Неправильная длина коммуникационного объекта                                  |  |
| 8220h              | Превышена ожидаемая длина коммуникационного объекта                           |  |

#### 3.4. Управление сетью при помощи библиотеки FastwelCANopen.lib

#### 3.4.1. Общие сведения

Данная библиотека предназначена для управления сетью CANopen контроллера из прикладной программы пользователя, разрабатываемой в среде CoDeSys.

#### 3.4.2. Функции библиотеки

#### 3.4.2.1. FwCopGetNodeConfig

Функция получает текущие значения параметров конфигурации CANopen:

```
FUNCTION FwCopGetNodeConfig: F_COP_RESULT
VAR_INPUT
iIface : INT;
pNodeConfig : POINTER TO F_COP_NODE_CONFIG;
END_VAR
;
END_FUNCTION
<u>Входные параметры:</u>
```

ilface : INT

Идентификатор (порядковый номер) САN интерфейса. Для контроллера СРМ711, имеющего только один САN интерфейс, единственное допустимое значение **0**.

pNodeConfig : POINTER TO F COP NODE CONFIG

Указатель на структурную переменную типа F\_COP\_NODE\_CONFIG, в которую будут записаны текущие значения параметров. Описание полей структуры приведено в п. 3.4.3.1 настоящего руководства.

Возвращаемый результат:

Функция возвращает значение перечислимого типа F\_COP\_RESULT, которое в случае успеха равно **F\_COP\_OK**.

#### 3.4.2.2. FwCopSetNodeConfig

Функция устанавливает новые значения параметров конфигурации CANopen.

ВНИМАНИЕ! Конфигурация CANopen может быть изменена только тогда, когда контроллер находится в состоянии "Initialisation", и сервис внешней сети ожидает завершения настройки ее параметров приложением (см. п. 3.3.4.2 настоящего руководства).

```
FUNCTION FwCopSetNodeConfig: F_COP_RESULT
VAR_INPUT
    ilface : INT;
    pNodeConfig : POINTER TO F_COP_NODE_CONFIG;
END_VAR
;
END_FUNCTION
```

Входные параметры:

ilface : INT

Идентификатор (порядковый номер) САN интерфейса. Для контроллера СРМ711, имеющего только один САN интерфейс, единственное допустимое значение **0**.

pNodeConfig : POINTER TO F\_COP\_NODE\_CONFIG

Указатель на структурную переменную типа F\_COP\_NODE\_CONFIG содержащую требуемые значения параметров конфигурации CANopen. Описание полей структуры приведено в п. 3.4.3.1 настоящего руководства.

Возвращаемый результат:

Функция возвращает значение перечислимого типа F\_COP\_RESULT, которое в случае успеха равно **F\_COP\_OK**.

#### 3.4.2.3. FwCopGetPdoConfig

Функция получает текущие значения параметров коммуникационного объекта.

```
FUNCTION FwCopGetPdoConfig: F_COP_RESULT
VAR_INPUT
    ilface : INT;
    tPdo : F_COP_PDO_TYPE;
    iPdo : INT;
    pPdoConfig : POINTER TO F_COP_PDO_CONFIG;
END_VAR
;
END_FUNCTION
```

Входные параметры:

ilface : INT

Идентификатор (порядковый номер) САN интерфейса. Для контроллера СРМ711, имеющего только один САN интерфейс, единственное допустимое значение **0**.

tPdo : F\_COP\_PDO\_TYPE

Тип коммуникационного объекта перечислимого типа F\_COP\_PDO\_TYPE: **RX\_PDO** – входящий коммуникационный объект, **TX\_PDO** – исходящий коммуникационный объект.

iPdo : INT

Индекс коммуникационного объекта. Входящие коммуникационные объекты индексируются в диапазоне от **0** до "число входящих коммуникационных объектов – **1**". Исходящие

коммуникационные объекты индексируются в диапазоне от **0** до **"число исходящих** коммуникационных объектов – **1**". Списки входящих и исходящих коммуникационных объектов создаются на этапе разработки проекта в среде разработки CoDeSys. Во время исполнения, число коммуникационных объектов каждого типа остается неизменным и может быть определено посредством вызова функции FwCopGetNodeConfig.

pNodeConfig : POINTER TO F\_COP\_PDO\_CONFIG

Указатель на структурную переменную типа F\_COP\_PDO\_CONFIG, в которую будут записаны текущие значения параметров коммуникационного объекта. Описание и определение полей структуры приведено в п. 3.4.3.2 настоящего руководства.

Возвращаемый результат:

Функция возвращает значение перечислимого типа F\_COP\_RESULT, которое в случае успеха равно F\_COP\_OK.

#### 3.4.2.4. FwCopSetPdoConfig

Функция устанавливает новые значения параметров коммуникационного объекта.

ВНИМАНИЕ! Параметры коммуникационных объектов не могут быть изменены в состоянии "Operational" контроллера (см. п. 3.3.4.2 настоящего руководства).

```
FUNCTION FwCopSetPdoConfig: F_COP_RESULT
VAR_INPUT
ilface : INT;
tPdo : F_COP_PDO_TYPE;
iPdo : INT;
pPdoConfig : POINTER TO F_COP_PDO_CONFIG;
END_VAR
;
END_FUNCTION
Входные параметры:
```

ilface : INT

Идентификатор (порядковый номер) САN интерфейса. Для контроллера СРМ711, имеющего только один САN интерфейс, единственное допустимое значение **0**.

tPdo : F COP PDO TYPE

Тип коммуникационного объекта перечислимого типа F\_COP\_PDO\_TYPE: **RX\_PDO** – входящий коммуникационный объект, **TX\_PDO** – исходящий коммуникационный объект.

iPdo : INT

Индекс коммуникационного объекта. Входящие коммуникационные объекты индексируются в диапазоне от **0** до **"число входящих коммуникационных объектов** – **1"**. Исходящие коммуникационные объекты индексируются в диапазоне от **0** до **"число исходящих коммуникационных объектов** – **1"**. Списки входящих и исходящих коммуникационных объектов создаются на этапе разработки проекта в среде разработки СоDeSys. Во время исполнения, число коммуникационных объектов каждого типа остается неизменным и может быть определено посредством вызова функции FwCopGetNodeConfig.

pNodeConfig : POINTER TO F\_COP\_PDO\_CONFIG

Указатель на структурную переменную типа F\_COP\_PDO\_CONFIG, содержащую требуемые значения параметров коммуникационного объекта. Описание и определение полей структуры приведено в п. 3.4.3.2 настоящего руководства.

## Возвращаемый результат:

Функция возвращает значение перечислимого типа F\_COP\_RESULT, которое в случае успеха равно F\_COP\_OK.

#### 3.4.2.5. FwCopGetNmtState

В соответствии со спецификацией DS-301, функционирование устройства CANopen определяется текущей стадией машины состояний NMT (п. 3.3.4 настоящего руководства). Функция FwCopGetNmtState получает значение текущего NMT-состояния контроллера.

```
FUNCTION FwCopGetNmtState: F_COP_RESULT
VAR_INPUT
    ilface : INT;
    pNodeState : POINTER TO F_COP_NMT_STATE;
END_VAR
;
END_FUNCTION
```

Входные параметры:

ilface : INT

Идентификатор (порядковый номер) САN интерфейса. Для контроллера СРМ711, имеющего только один САN интерфейс, единственное допустимое значение **0**.

pNodeState : POINTER TO F\_COP\_NMT\_STATE

Указатель на переменную перечислимого типа F\_COP\_NMT\_STATE, в которую будет записано значение текущего NMT-состояния контроллера: NMT\_STATE\_INITIALIZING – "Initialisation", NMT\_STATE\_PRE\_OPERATIONAL – "Pre-Operational", NMT\_STATE\_OPERATIONAL – "Pre-Operational", NMT\_STATE\_STOPPED – "Stopped".

Возвращаемый результат:

Функция возвращает значение перечислимого типа F\_COP\_RESULT, которое в случае успеха равно F\_COP\_OK.

#### 3.4.2.6. FwCopTransitNmtState

В соответствии со спецификацией DS-301, функционирование устройства CANopen определяется текущей стадией машины состояний NMT (п. 3.3.4 настоящего руководства). В случае успешного вызова функции FwCopTransitNmtState сервис внешней сети инициирует команду перевода контроллера в заданное NMT-состояние. Выполнение команды не блокирует вызывающую программу. Не гарантируется, что перевод будет фактически осуществлен к моменту возврата из функции.

```
FUNCTION FwCopTransitNmtState: F_COP_RESULT
VAR_INPUT
    ilface : INT;
    state : F_COP_NMT_STATE;
END_VAR
;
END_FUNCTION
Bxoдные параметры:
```

ilface : INT

Идентификатор (порядковый номер) САN интерфейса. Для контроллера СРМ711, имеющего только один САN интерфейс, единственное допустимое значение **0**.

state : F\_COP\_NMT\_STATE

Идентификатор NMT-состояния, в которое требуется перевести контроллер. Принимает одно из следующих значений: NMT\_STATE\_INITIALIZING, NMT\_STATE\_PRE\_OPERATIONAL, NMT\_STATE\_OPERATIONAL, NMT\_STATE\_STOPPED, NMT\_RESET\_NODE.

## ВНИМАНИЕ! Не допускается завершение стадии инициализации контроллера переводом из состояния "Initialisation", в какое либо другое. Приложение должно завершать инициализацию вызовом функции FwCopSetNodeConfig.

Вызов функции с параметром NMT\_RESET\_NODE приведет к аппаратному перезапуску контроллера.

Возвращаемый результат:

Функция возвращает значение перечислимого типа F\_COP\_RESULT, которое в случае успеха равно **F\_COP\_OK**.

#### 3.4.2.7. FwSetSerialNumber

Данная функция предназначена для программного задания серийного номера контроллера СРМ711, который используется в процессе конфигурирования СРМ711 по протоколу LSS.

Функция может и должна быть вызвана только в обработчике системного события OnPowerOn. Для получения более подробной информации обратитесь к п. 4.2.4.4 документа *Система ввода-вывода Fastwel I/O. Контроллеры CPM711/CPM712/CPM713. Руководство программиста.* 

```
FUNCTION FwSetSerialNumber : F_COP_RESULT
VAR_INPUT
dwValue : DWORD;
END_VAR
;
END_FUNCTION
```

#### 3.4.3. Описание типов данных

#### 3.4.3.1. F\_COP\_NODE\_CONFIG

Структурный тип данных F COP NODE CONFIG используется для представления информации о функцией параметрах конфигурации сети CANopen контроллера. Применяется с **FwCopGetNodeConfig** лля получения текущих значений параметров функцией И с FwCopSetNodeConfig для передачи требуемых значений параметров при конфигурировании протокола.

```
TYPE F_COP_NODE_CONFIG :

STRUCT

blInitialized : BOOL;

NodeID : BYTE;

BaudRate : F_CAN_BAUDRATE;

Sync_COBID : DWORD;

Sync_COBID : DWORD;

Sync_Period : DWORD;

Sync_WindowLength : DWORD;

Heartbeat_Period : WORD;

N_RxPDO : WORD;

N_TxPDO : WORD;

END_STRUCT

END_TYPE
```

Поля структуры:

blInitialized : BOOL;

При <u>чтении</u> текущих параметров функцией **FwCopGetNodeConfig:** значение **True** указывает на то, что стадия настройки параметров протоколов CANopen завершена; значение **False**, на то, что котроллер находится в состоянии Initialisation и сервис внешней сети ожидает завершения его конфигурирования приложением.

При <u>установке</u> параметров функцией **FwCopSetNodeConfig:** значение **True** указывает на то, что приложение завершает конфигурирование протокола. Значение **False**, на то, что конфигурирование протокола не закончено.

NodeID : BYTE;

Адрес узла в сети СА Nopen.

```
BaudRate : F CAN BAUDRATE;
```

Скорость обмена. Принимает одно из следующих значений перечислимого типа:

```
САЛ_BAUDRATE_1_MBAUD - 1000 кбит/с; CAN_BAUDRATE_800_KBAUD - 800 кбит/с;
CAN_BAUDRATE_500_KBAUD - 500 кбит/с; CAN_BAUDRATE_250_KBAUD - 250 кбит/с;
CAN_BAUDRATE_125_KBAUD - 125 кбит/с; CAN_BAUDRATE_100_KBAUD - 100 кбит/с;
CAN_BAUDRATE_50_KBAUD - 50 кбит/с; CAN_BAUDRATE_20_KBAUD - 20 кбит/с;
CAN_BAUDRATE_10_KBAUD - 10 кбит/с.
```

```
Sync_Master : BOOL;
```

Признак SYNC-мастера. **Тгие**: узел передает сообщения SYNC.

Sync COBID : DWORD;

Идентификатор SYNC-сообщения. Диапазон значений: 16#080...16#57F (см. п. 3.2 настоящего руководства).

Sync\_Period : DWORD;

Период SYNC. Задается в миллисекундах. Диапазон значений: 25...10000 (от 25 мс до 10 с) (см. п. 3.2 настоящего руководства).

Sync WindowLength : DWORD;

Окно синхронизации. Задается в миллисекундах. Диапазон значений: 0...10000 (от 0 мс до 10 с) (см. п. 3.2 настоящего руководства).

Heartbeat\_Period : WORD;

Период сообщения протокола Heartbeat Producer. Задается в миллисекундах. Диапазон значений: 0...65535 (от 0 мс до 65535 мс) (см. п. 3.2 настоящего руководства).

N\_RxPDO : WORD;

Число входящих коммуникационных объектов (параметр только для чтения).

N TxPDO : WORD;

Число исходящих коммуникационных объектов (параметр только для чтения).

END\_STRUCT END\_TYPE

ВНИМАНИЕ! Число коммуникационных объектов (как входящих, так и исходящих) определяется пользователем на этапе создания проекта и не может быть изменено во время его исполнения. С помощью библиотеки *FastwelCANopen.lib* могут быть изменены только параметры коммуникационных объектов.

## 3.4.3.2. F\_COP\_PDO\_CONFIG

Структурный тип данных F\_COP\_PDO\_CONFIG используется для представления информации о параметрах коммуникационного объекта протокола PDO. Применяется с функцией **FwCopGetPdoConfig** для получения текущих значений параметров и с функцией **FwCopSetPdoConfig** для передачи требуемых значений параметров при настройке объекта.

```
TYPE F_COP_PDO_CONFIG :

STRUCT

blActive : BOOL;

COB_ID : DWORD;

Transmission_Type : BYTE;

Inhibit_Time : WORD;

Event_Timer : WORD;

END_STRUCT

END_TYPE
```

Поля структуры:

blActive: BOOL;

Признак активности объекта: True – активный объект; False – неактивный объект.

#### COB\_ID : DWORD;

Идентификатор сообщения. Может принимать значения из диапазона от 257 до 1407 (от 16#101 до 16#57F). При этом коммуникационные объекты с меньшими значениями идентификаторов имеют более высокий приоритет при арбитраже шины CAN.

ВНИМАНИЕ! Каждый коммуникационный объект в конфигурации контроллера должен иметь уникальный идентификатор. В сети САN не должно быть более одного узла, передающего коммуникационный объект с некоторым идентификатором.

Transmission\_Type : BYTE;

Тип передачи. Может принимать значения от 0 до 255.

Для входящих коммуникационных объектов:

• значения от 0 до 240 указывают на то, что данный коммуникационный объект будет поступать в узел после синхронизирующего сообщения SYNC;

• значения от 241 до 251 зарезервированы;

• значение 252 указывает на то, что данный узел должен передавать кадр удаленного запроса (RTR) для данного коммуникационного объекта. Кадр запроса всегда отправляется только после очередного сообщения SYNC. Если значение параметра Event\_Timer, задаваемое в миллисекундах, отлично от нуля, то дополнительным условием является истечение интервала времени, заданного данным параметром с момента последней передачи запроса;

• значение **253** означает, что данный узел должен передавать кадр удаленного запроса (RTR) для данного коммуникационного объекта. Запрос формируется, если значение параметра Event\_Timer (в миллисекундах) отлично от нуля, и истекло время, заданное данным параметром с момента последней передачи запроса. Кадр запроса отправляется сразу же независимо от синхронизирующего сообщения SYNC;

• значения **254** и **255** указывают на то, что данный коммуникационный объект будет поступать асинхронно сообщению SYNC.

#### Для исходящих коммуникационных объектов:

• значение **0** указывает на то, что данный коммуникационный объект будет передан в сеть после получения данным узлом синхронизирующего сообщения SYNC при условии изменения данных PDO с момента последней передачи;

• значение N от 1 до 240 указывает на то, что данный коммуникационный объект будет передан в сеть после получения данным узлом N синхронизирующих сообщений SYNC;

• значения от 241 до 251 зарезервированы;

• значение **252** означает, что данный узел будет передавать в сеть данный коммуникационный объект по получении кадра удаленного запроса (RTR) с идентификатором данного сообщения, но только после получения очередного сообщения SYNC;

• значение **253** означает, что данный узел будет передавать в сеть данный коммуникационный объект после получении кадра удаленного запроса (RTR) с идентификатором данного сообщения;

• значение **254** означает, что данный узел будет передавать в сеть данный коммуникационный объект с периодом, задаваемым параметром Event\_Timer (в миллисекундах), если значение Event\_Timer отлично от 0. Коммуникационный объект будет передаваться в сеть не чаще, чем установлено параметром Inhibit\_Time (в миллисекундах);

• значение 255 означает, что данный узел будет передавать в сеть данный коммуникационный объект в случае изменения его данных или по истечении интервала времени, задаваемого параметром Event\_Timer, если значение Event\_Timer (в миллисекундах) отлично от 0. Коммуникационный объект будет передаваться в сеть не чаще, чем установлено параметром Inhibit\_Time (миллисекундах).

#### Inhibit\_Time : WORD;

Временной параметр, задаваемый в миллисекундах. Используется при конфигурации исходящих объектов типа **254**, **255**. Диапазон значений: 0...10000 (от 0 мс до 10 с) (см. п. 3.3 настоящего руководства).

#### Event\_Timer : WORD;

Временной параметр, задаваемый в миллисекундах. Используется при конфигурации входящих коммуникационных объектов типа **252**, **253**; исходящих объектов типа **254**, **255**. Диапазон значений: 0...10000 (от 0 мс до 10 с) (см. п. 3.3 настоящего руководства).

END IF

#### 3.4.4. Пример применения

В примере настраиваются значения индентификатора узла и идентификаторов исходящих коммуникационных объектов конфигурации интерфейса CANopen, в зависимости от значения некоторого вычисляемого (измеряемого) параметра. Предполагается, что в конфигурации проекта CoDeSys для сети CANopen установлена опция Конфигурировать протокол из приложения и программа выполняется периодически некоторой циклической задачей.

```
PROGRAM CANopen PRG
VAR
  cfgCANopen : F COP NODE CONFIG;
  cfgPDO : F_COP_PDO_CONFIG;
 stateNMT : F_COP_NMT_STATE;
 fRes : F COP RESULT;
 indxPDO : INT;
 option : BYTE := 0;
 curCfg : WORD := 0;
END VAR
(* Читаем текущую конфигурацию *)
fRes := FwCopGetNodeConfig(0, ADR(cfgCANopen));
REPEAT
  IF fRes <> F COP OK THEN
   EXIT:
 END IF
  (* Проверяем требуется ли настройка конфигурации *)
  IF cfgCANopen.blInitialized=FALSE THEN
    (* Требуется выполнить настройку параметров CANopen *)
    (* Вычисляем/измеряем значение некоторого параметра определяющего
      конфигурацию сети. Проверка значения параметра к сути примера
      не относится.
   *)
   option := ...;
    (***** НАСТРАИВАЕМ ПАРАМЕТРЫ ИНТЕРФЕЙСА *****)
    (* идентификатор узла *)
   cfgCANopen.NodeID := 20 + option;
    (* значения остальных параметров оставляем без изменения *)
    (***** HACTPAUBAEM COB ID ИСХОДЯЩИХ PDO *****)
   FOR indxPDO:=0 TO cfgCANopen.N TxPDO-1 DO
     (* Читаем текущую конфигурацию PDO *)
     fRes := FwCopGetPdoConfig(0, TX_PDO, indxPDO, ADR(cfgPDO));
     IF fRes <> F_COP_OK THEN
       EXIT;
     END IF
     cfgPDO.COB ID := (16#101 + 16#80 * indxPDO) + option;
     (* значения остальных параметров PDO оставляем без изменения *)
     (* Устанавливаем значения *)
     fRes := FwCopSetPdoConfig(0, TX PDO, indxPDO, ADR(cfgPDO));
     IF fRes <> F_COP_OK THEN
       EXIT:
     END IF
   END FOR
    IF fRes = F COP OK THEN
     (* закончили настройку *)
     cfgCANopen.blInitialized := TRUE;
   END IF
    (* применяем конфигурацию *)
   IF fRes=F COP OK AND cfgCANopen.blInitialized=TRUE THEN
     fRes := FwCopSetNodeConfig(0, ADR(cfgCANopen));
     IF fRes=F COP OK THEN
       curCfg := option;
```

END\_IF

```
ELSE
    (* интерфейс сконфигурирован и находится в некотором рабочем состоянии *)
    (* Вычисляем/измеряем значение некоторого параметра
       управления конфигурациями *)
    option := ...;
    (* Проверяем соответствие требуемой конфигурации текущей *)
    IF curCfg<>option THEN
      (* Переводим узел в стадию конфигурирования *)
      fRes := FwCopTransitNmtState(0, NMT_STATE_INITIALIZING);
    END IF
  END IF
UNTIL
   TRUE
END_REPEAT
IF fRes <> F COP OK THEN
   errCounter := errCounter + 1;
END_IF
END_PROGRAM
```

## 4. НАСТРОЙКА КОММУНИКАЦИОННЫХ СРЕДСТВ ВЕРХНЕГО УРОВНЯ

## 4.1. Настройка коммуникационного драйвера сервера CoDeSys Gateway Server

## 4.1.1. Общие сведения

CoDeSys Gateway Server предназначен для организации информационного обмена между средой разработки CoDeSys, функционирующей на компьютере, и средой исполнения CoDeSys на удаленном контроллере через интерфейс внешней сети, поддерживаемый контроллером.

Поддержка той или иной сети реализуется при помощи коммуникационных драйверов, с которыми взаимодействует Gateway Server, как показано на рис. 10.

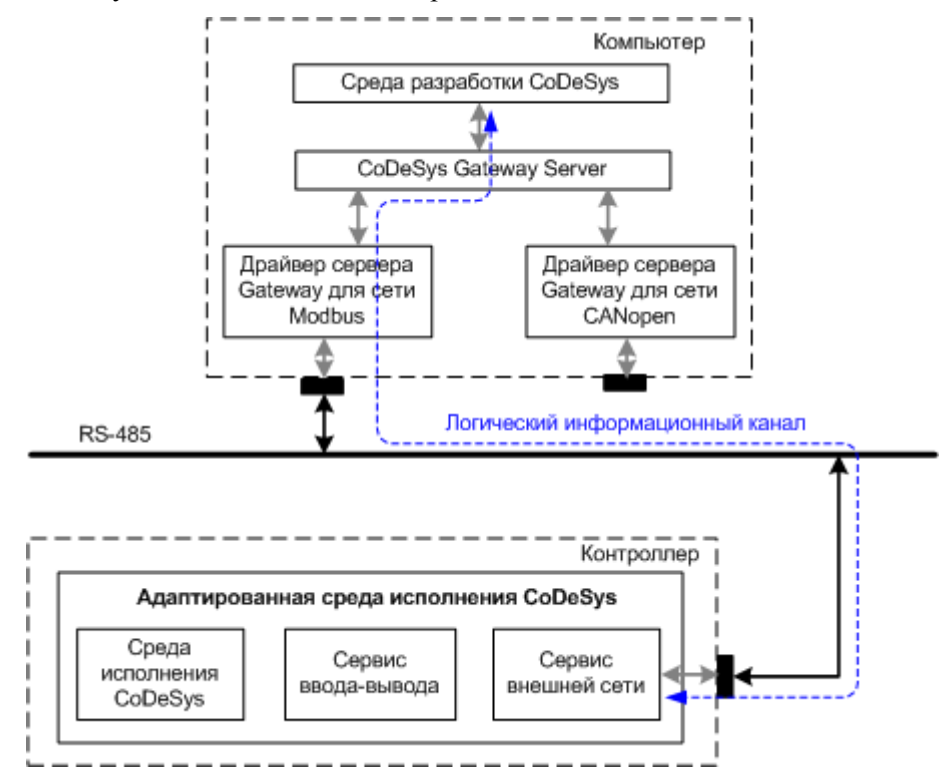

Рис. 10. Архитектура информационного обмена между средой разработки и средой исполнения CoDeSys

Коммуникационный драйвер GDrvFastwel.dll имеет встроенную поддержку сетей MODBUS over Serial Line, MODBUS TCP, CANopen.

Кроме того, коммуникационный драйвер обеспечивает возможность взаимодействия между средой разработки CoDeSys и контроллером в режиме "точка-точка" по последовательному каналу связи, организованному между COM-портом компьютера и портом консоли контроллера при помощи кабеля ACS00019.

При установлении логического информационного канала между средой разработки и удаленным контроллером по сети CAN используется протокол SDO (Service Data Object) через нулевой серверный SDO контроллера. Для получения более подробной информации о протоколе CANopen обратитесь к спецификации DS-301, которая может быть загружена с Web-узла http://www.can-cia.org.

Настоящий подраздел содержит указания по настройке параметров коммуникационного драйвера GDrvFastwel.dll, поставляемого в комплекте с адаптированной средой CoDeSys для Fastwel I/O System.

## 4.1.2. Установка коммуникационного драйвера CoDeSys Gateway Server

Коммуникационный драйвер CoDeSys Gateway Server включает в себя два компонента (GDrvFastwel.dll и modbusDLL.dll), автоматически устанавливаемые в подкаталог \System32 каталога установки Windows в процессе установки пакета адаптации среды CoDeSys для Fastwel I/O.

Для удаленной загрузки и отладки программного обеспечения в контроллер CPM711 по сети CAN компьютер должен быть оснащен адаптером сети CAN фирмы IXXAT (любым) либо адаптером PCAN-USB фирмы PEAK-Systems Technik.

Использование адаптера фирмы IXXAT возможно только под управлением операционных систем Windows 2000 или Windows XP, при этом на компьютер необходимо установить пакет программной поддержки VCI 2.16 + Service Pack 2, который доступен на <u>web-узле компании IXXAT</u>.

Для работы с адаптером PCAN-USB фирмы PEAK-Systems Technik требуется загрузить <u>пакет</u> программной поддержки с web-узла компании, распаковать и запустить программу установки PeakOemDrv.exe, которая установить драйверы и библиотеки поддержки для работы с адаптером в операционных системах Windows XP/Vista/7.

# 4.1.3. Создание логического информационного канала между средой разработки и контроллером по сети CAN

Логический информационный канал между средой разработки и средой исполнения CoDeSys на удаленном контроллере служит для выполнения операций по сети, инициируемых из меню **Online** среды разработки CoDeSys.

Для создания информационного канала выполните следующие действия:

- 1. Запустите среду разработки CoDeSys
- 2. Выберите команду меню **Online–Communication Parameters**... На экран будет выведена диалоговая панель **Communication Parameters**, показанная на рис. 11.

| Communication Parameter | 5    |               |         | ×           |
|-------------------------|------|---------------|---------|-------------|
| Channels<br>Cocal       |      |               |         | OK.         |
|                         | Name | Value Comment |         | ancel       |
|                         |      |               | N<br>Re | ew<br>emove |
|                         |      |               | Gat     | eway        |
|                         |      |               | U       | pdate       |
|                         |      |               |         |             |

Рис. 11. Диалоговая панель параметров коммуникационного сервера связи с удаленным контроллером

3. Для создания логического информационного канала нажмите кнопку New и в появившейся диалоговой панели введите имя создаваемого канала, а в списке Device выберите строку CANopen: Fastwel CANopen driver, как показано на рис. 12 и закройте диалоговую панель нажатием кнопки OK. В древовидном списке Channels диалоговой панели Communication Parameters появится элемент, соответствующий созданному каналу, а в таблице параметров канала справа – параметры созданного канала, как показано на рис. 13.

| communication Parameters: New Channel                                                         |                                                                                                    |         |        |  |
|-----------------------------------------------------------------------------------------------|----------------------------------------------------------------------------------------------------|---------|--------|--|
| Name CAN_Test_1                                                                               |                                                                                                    |         | ОК     |  |
| Device                                                                                        |                                                                                                    |         | Cancel |  |
| Name                                                                                          | Info                                                                                                    | <b></b> |        |  |
| Modbus<br>CANOpen<br>Tcp/<br>Serial (RS232, 8 bit)<br>Tcp/Ip (Level 2)<br>Serial (Modem)<br>T | Fastwel Modbus driver<br>Fastwel CANDpen driver<br>3S Tcp/D driver<br>3S Serial RS232 driver<br>3S Serial RS232 driver (8 bit)<br>3S Tcp/D level 2 driver<br>3S Modem driver | •       |        |  |

Рис. 12. Создание канала с использованием драйвера Fastwel CANopen driver

4. По умолчанию предполагается, что для связи с контроллером по сети CAN используется адаптер PCAN-USB фирмы PEAK Systems (строка *Adapter: PCAN*). Если для связи с контроллером по сети CAN используется адаптер фирмы IXXAT, дважды щелкните левой кнопкой мыши над именем *PCAN* в таблице параметров и клавишами ↑ ("стрелка вверх") или ↓ ("стрелка вниз") выберите опцию *IXXAT*, и нажмите клавишу Enter.

**ПРИМЕЧАНИЕ**. Перед использованием адаптера фирмы IXXAT необходимо установить драйвер VCI, входящий в комплект поставки адаптера, после чего в панели управления следует выбрать тип адаптера VCI, используемого в качестве "умолчательного" (Default).

5. Дважды щелкните на значении параметра *Bitrate* и клавишей ↑ ("стрелка вверх") установите требуемое значение скорости обмена.

| Communication Parameters | ×                 |
|--------------------------|-------------------|
| - Channels               |                   |
| CAN_Test CANOpen         | ОК                |
| CAN_Test                 |                   |
| CAN_Test Name Valu       | ue Comment Lancei |
| CAN_Test Adapter PCA     | N                 |
| CAN_Test Bitrate 250     | New               |
| CAN_Test Node address 1  | New               |
| CAN_Test                 | Bemove            |
| CAN_Test                 | Tienove           |
| LAN_Test                 |                   |
| CAN Test                 | Gateway           |
| CAN_Test                 |                   |
| CAN_Test                 | Update            |
| CAN Test                 |                   |
| CAN Test                 |                   |
| CAN Test                 |                   |
| CAN_Test_1               |                   |
|                          |                   |

Рис. 13. Настройка параметров канала

- 6. Дважды щелкните на значении параметра *Node address* и клавишами ↑ ("стрелка вверх") или ↓ ("стрелка вниз") установите значение адреса подчиненного узла, с которым предполагается установить связь.
- 7. Закройте диалоговую панель Communication Parameters нажатием кнопки OK.

## 4.1.4. Настройка параметров логического информационного канала

Для изменения значения какого-либо параметра логического информационного канала, в диалоговой панели **Communication Parameters** дважды щелкните на ячейке, содержащей текущее значение параметра, клавишей ↑ ("стрелка вверх") или ↓ ("стрелка вниз") выберите требуемое значение и нажмите клавишу Enter.

# 4.2. Создание логического информационного канала между средой разработки и контроллером СРМ711 по последовательному каналу связи

Для создания информационного канала выполните следующие действия:

- 1. Соедините последовательный порт ПК с портом консоли контроллера, расположенным под пластмассовой защитной крышкой на передней панели контроллера, при помощи кабеля соединительного ACS00019
- 2. Запустите среду разработки CoDeSys
- 3. Выберите команду меню **Online–Communication Parameters**... На экран будет выведена диалоговая панель **Communication Parameters**, показанная на рис. 11.
- 4. Для создания логического информационного канала через последовательный порт нажмите кнопку New и в появившейся диалоговой панели введите имя создаваемого канала, а в списке Device выберите строку P2P: Fastwel P2P driver, как показано на рис. 14, введите имя канала в поле Name и закройте диалоговую панель нажатием кнопки OK. В древовидном списке Channels диалоговой панели Communication Parameters появится элемент, соответствующий созданному каналу, а в таблице параметров канала справа – параметры созданного канала, как показано на рис. 15.

| C | Communication Parameters: New Channel 🛛 🛛 🛛 |                        |        |  |  |
|---|---------------------------------------------|------------------------|--------|--|--|
|   | Name P2P_Test]                              |                        | ОК     |  |  |
|   | Device                                      |                        | Cancel |  |  |
|   | Name                                        | Info 🔺                 |        |  |  |
|   | ModbusSerial                                | Fastwel Modbus Seri    |        |  |  |
|   | CANOpen                                     | Fastwel CANOpen di     |        |  |  |
|   | ModbusTCP                                   | Fastwel Modbus TCF     |        |  |  |
|   | P2P                                         | Fastwel P2P driver     |        |  |  |
|   | Tcp/lp                                      | 3S Top/Ip driver       |        |  |  |
|   | Serial (RS232)                              | 3S Serial RS232 driv   |        |  |  |
|   | Serial (RS232, 8 bit)                       | 3S Serial RS232 driv 🚽 |        |  |  |
|   | <b>  </b>                                   | •                      |        |  |  |

Рис. 14. Создание канала с использованием драйвера Fastwel P2P driver

| - Channels          |                              |
|---------------------|------------------------------|
| E Local<br>P2P Test | Р2Р                          |
|                     | Name Value Comment           |
|                     | Baudrate 115200<br>Parity No |
|                     | Stop bits 1                  |
|                     |                              |
|                     |                              |
|                     |                              |
|                     |                              |
| 1                   | ]                            |

Рис. 15. Настройка параметров канала

- 5. Если для связи с контроллером используется последовательный порт, отличный от COM1, дважды щелкните левой кнопкой мыши над именем *COM1* в таблице параметров и клавишами ↑ ("стрелка вверх") или ↓ ("стрелка вниз") выберите требуемый последовательный порт компьютера, через который будет осуществляться взаимодействие с контроллером в режиме "точка-точка", и нажмите клавишу Enter.
- 6. Закройте диалоговую панель Communication Parameters нажатием кнопки OK

## 4.3. Дополнительные замечания

## ВНИМАНИЕ!

Иногда после копирования файла проекта CoDeSys с расширением \*.pro с одного компьютера на другой или после удаления вспомогательных файлов проекта при попытке выполнить команду **Online– Login** среда разработки CoDeSys по неизвестной причине выводит на экран монитора сообщение, показанное на рис. 16.

Для решения данной проблемы нажмите кнопку Gateway... в диалоговой панели Communication Parameters, после чего в появившейся диалоговой панели Communication Parameters: Gateway установите опцию Connection : *Local*, затем нажмите OK, и всё будет в порядке.

| Error during gateway connection 🛛 🗙 |                                                    |  |  |  |
|-------------------------------------|----------------------------------------------------|--|--|--|
| ⚠                                   | No gateway with the given settings could be found! |  |  |  |
|                                     | ОК                                                 |  |  |  |

Рис. 16. Сообщение о невозможности установить соединение с удаленным сервером Gateway

# ПРИЛОЖЕНИЕ А. ЛИСТ РЕГИСТРАЦИИ ИЗМЕНЕНИЙ

| Версия     | Дата       | Ссылка   | Статус  | Примечания                                  |
|------------|------------|----------|---------|---------------------------------------------|
| 2.52.23926 | 14.03.2011 | Документ | создан  |                                             |
|            |            |          |         |                                             |
| 2.61.23940 | 25.06.2013 | Документ | изменен | Устранены дефекты оформления                |
|            |            |          |         |                                             |
| 2.64.23946 | 10.12.2014 | Документ | изменен | Обновлена контактная информация             |
|            |            |          |         |                                             |
| 2.66.23947 | 22.10.2015 | Документ | изменен | Скорректирована информация об изготовителе. |
|            |            |          |         |                                             |
|            |            |          |         |                                             |
|            |            |          |         |                                             |
|            |            |          |         |                                             |
|            |            |          |         |                                             |
|            |            |          |         |                                             |
|            |            |          |         |                                             |
|            |            |          |         |                                             |